## Como crear su Blog

| 1.                                                                                                    | Cuba - Maailla Cirofou                                                                                                    |                                                                                                    |                                                                                                    |                                                            |
|----------------------------------------------------------------------------------------------------|----------------------------------------------------------------------------------------------------|----------------------------------------------------------------------------------------------------|----------------------------------------------------------------------------------------------------|------------------------------------------------------------|
| Archivo Editar Ver Historial M                                                                                                    | arcadores Herramientas                                                                                                    | Avuda                                                                                                    |                                                                                                    |                                                            |
| (a) · (b) · (c) · (c) | O http://www.cnwv.sl                                                                                                    | d.cu/                                                                                                    | Barra de Infomed 🛛 🕞                                                                                                    | • Google                                                   |
| Hotmail gratuito                                                                                                    | vinculos 📄 Windows Med                                                                                                    | sia 🗋 Windows                                                                                                    |                                                                                                    |                                                            |
| S infomed . Q.                                                                                                    | - 0 🗖 Go (                                                                                                    | 20 infomed 2.0 * 🔘 BVS * 🚯                                                                                                    | UVS - C Eventos - S Al Día (50) - C Enlaces                                                                                                    | $\mathbf{n}$                                               |
| Finlay                                                                                                    | Bienvenidos a Finlay                                                                                                    | Informed 2.0<br>Informed Espacios<br>Informed Blogs                                                                                                    | terrent and the second second se | <i>inforfed</i><br>ciembre del 2007   1                    |
| Servicios<br>> Canal RSS XML<br>> Listas                                                                                                    | "Las mentiras vuelan, p-                                                                                                   | Informed Wiki<br>Informed Enlaces<br>informed Medios<br>Informed Calendario                                                                               | Infomed Blogs                                                                                                    | Revise s<br>Finlay<br>Elam                                 |
| ▶ El Tiempo<br>▶ Descargas<br>▶ Efemérides<br>▶ Para Webmasters                                                                                                    | Información<br>Premio del Porta<br>la Asociación de<br>noviembre de 20                                                     | Intranet<br>Al Día<br>Biblioteca Médica Nacional<br>ECIMED                                                                                                | ılay) en la Sva Edición del Premio Imagen de<br>CCS) celebrada en Camagüey del 21 al 24 de                                                                                                    | ₿.                                                         |
| De Salud<br>▶ Revistas<br>▶ Instituciones<br>▶ Publicaciones                                                                                                    | Información<br>U infon<br>BARR                                                                                             | Nodos Provinciales  Servicios a usuarios  Especialidades  V                                                                                               | corporable a un navegador web que incluye los<br>s servicios de Infomed y que se actualiza<br>22 que se incorporan nuevos servicios. Al instalarla                                                                                                    | Encu<br>¿Conoce que e<br>O Si lo c<br>O Más o<br>O No lo c |
| Sitios de Cuba  Servicios de Infomed  Sitios de salud mundial  Otros                                                                                                    | en su navegador se<br>optimizando la nave<br>actualizadas.<br>Servicios clave pa                                           | mantiene un vínculo dinámico<br>egación en la red. Incluye facili<br>ara el desarrollo de Infomed                                                         | que permite ir directamente al servicio deseado<br>dades de búsqueda, enlaces y servicio de noticias<br>12.0                                                                                                    | Total de v<br>[Ver resul                                   |
| Postales Finlay Actualización de Antivirus Informáticos Esenciales                                                                                                    | El reflujo no emp<br>avanza el embara                                                                                      | eoraría a medida que<br>azo                                                                                                    | Convocatorias<br>VI CONGRESO NACIONAL DE INMUNOLOGIA                                                                                                    | Sition de a<br>de Cuba                                     |
| Acerca de Informed, Cochrane,<br>Biblioteca Médica Nacional,<br>BioMedCentral, BVS-BIREME,<br>Centros Colaboradores, Centros<br>Provinciales, Cultura, Cursos,                                                                                                    |                                                                                                    | ado por médicos españoles<br>or estomacal y otros síntomas<br>reflujo gastroesofágico se<br>les en los tres trimestres del<br>de aumentar a medida que la | <ul> <li>&gt; OBJETIVOS DE LOS PROGRAMAS RAMALES CIENTÍFICO<br/>TÉCNICOS EN SALUD 2008</li> <li>&gt; CONVOCATORIA A LA PRESENTACIÓN DE PROYECTOS A<br/>LOS PROGRAMAS RAMALES CIENTÍFICO-TÉCNICOS 2008</li> </ul>                                                                                                    | El Tiempo er                                               |
| Directorio, DynaMed, EBSCO,<br>ECIMED, Eventos, Formulario<br>Nacional de Medicamentos, FTP,<br>HINARI, INFODIR, Landes<br>Bioscience, Libros de autores                                                                                                    | gestación avanza.<br>El reflujo aparece cuando los jugos digestivos del<br>estómago suben al esófago, lo que genera acidez |                                                                                                    | Eventos<br>Virus Informáticos<br>> Somali.A. Gusano de Internet y caballo de Troya.<br>> PSM/MOMULE: Roba información de "Morid el Marcraff"                                                                                                    | Sitios<br>Revista AMC<br>Universidad Virte                 |
| Terrete de                                                                                                    | y says surveillast                                                                                                    | regar er equipo der doctor                                                                                                    | · · · ································                                                                                                    |                                                            |

Luego de haber instalado la barra de herramientas de Infomed, seleccionamos Infomed 2.0 y una vez desplegado el menú, seleccionamos Infomed Blogs.

| 2.                                                                                                    |                |  |
|----------------------------------------------------------------------------------------------------|----------------|--|
| 😺 Blogs de Inforned » Inforned Blogs - Mozilla Firefox                                                                                                    |                |  |
| Archivo Editar Yer Higtorial Marcadores Herramientas Ayyda                                                                                                    |                |  |
| A -      S      A      A | 🔂 🔹 🕨 💽 Google |  |
| 📄 Hotmail gratuito 📄 Personalizar vínculos 📄 Windows Media 📄 Windows                                                                                                    |                |  |
| 😚 infomed 🔹 🔄 🔹 🔹 🖓 🖬 Go 💷 Infomed 2.0 * 🔘 BVS * 🚯 UVS * 🤒 Eventos * 🔝 Al Día [50] *                                                                                                    | 😑 Enlaces      |  |

## Información sobre el servicio piloto de Blogs de

## Blogs de Infomed

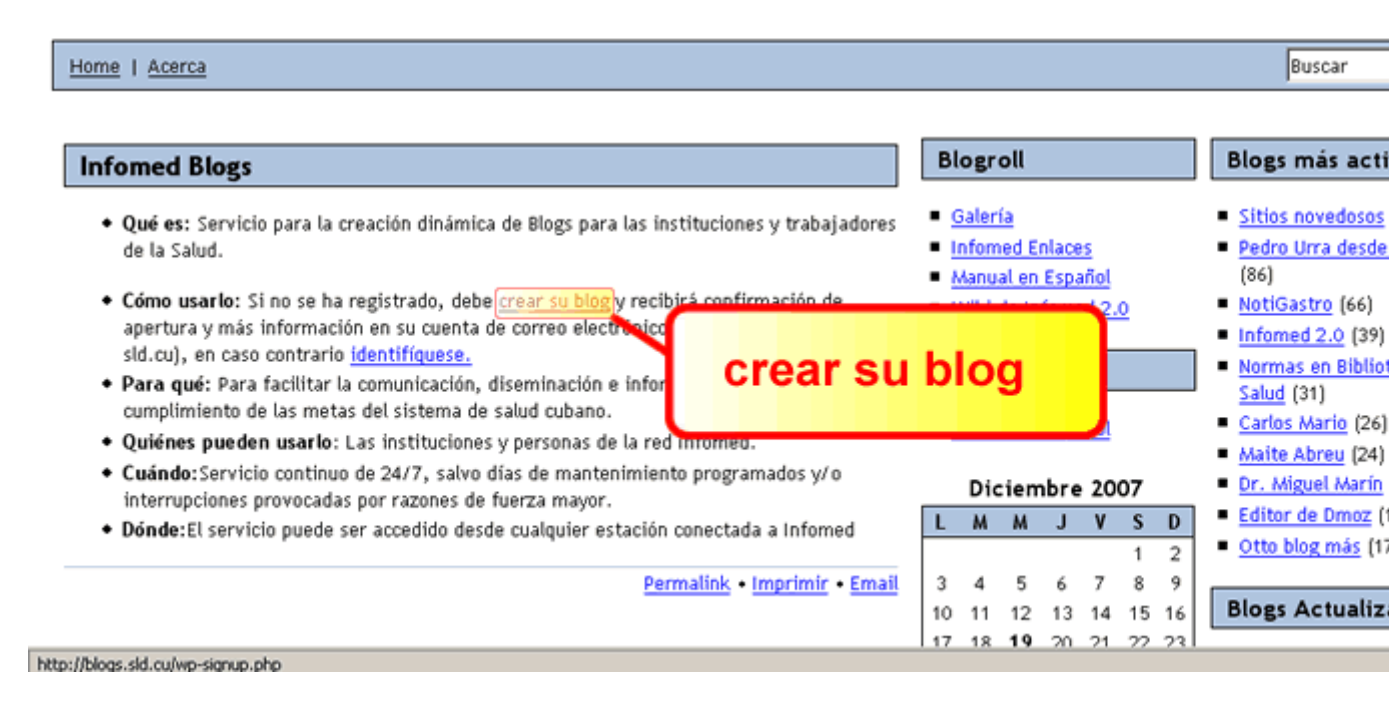

Dentro de la pagina http://blogs.sld.cu/ damos un click en crear su blog.

| 3.                          |                                                                 |                                    |                                                           |
|-----------------------------|-----------------------------------------------------------------|------------------------------------|-----------------------------------------------------------|
| Blogs de Inforned - Mozill  | a Firefox                                                       |                                    |                                                           |
| Archivo Editar Ver Histor   | nai marcadores Herramienças Ayuda                               |                                    |                                                           |
|                             | µ http://blogs.sld.cu/wp-signup.php                             | 🔊 💌 🌬                              | G • Google                                                |
| 📄 Hotmail gratuito 📄 Person | nalizar vínculos 📄 Windows Media 📄 Windows                      |                                    |                                                           |
| 😚 infomed 🔹 🔍 •             | 💌 🕂 🖬 Go 🔝 Infomed 2.0 + 🔘 BVS + 🚯 UVS + 🕒 E                    | ventos 🔹 🔝 Al Día [50] 🔹 😑 Enlaces |                                                           |
|                             | Info                                                            | ormación sobre el servicio p       | iloto de Blogs de                                         |
|                             |                                                                 |                                    |                                                           |
| Plage do Infe               | mad                                                             |                                    |                                                           |
| blogs de info               | omed                                                            |                                    |                                                           |
|                             |                                                                 |                                    |                                                           |
| Home   Acerca               |                                                                 |                                    |                                                           |
|                             |                                                                 |                                    | Buscar                                                    |
|                             |                                                                 |                                    |                                                           |
|                             |                                                                 | Blografi                           | Blogs más activ                                           |
| Obtenga su cuenta           | i en blogs, sld, cu solo segundos                               | biogrou                            | Diogs mas acti                                            |
| Complete este formular      | io y estará blogueando en solo segundos!                        |                                    | redosos                                                   |
|                             |                                                                 | Nombre de Lie                      | uario                                                     |
| Nombre de usuario:          |                                                                 | Nombre de Os                       | 2 (66)                                                    |
|                             |                                                                 |                                    | .0 (39)                                                   |
| Email Address:              | (Must be at least 4 characters, letters and numbers only.)      | general                            | <ul> <li>Normas en Bibliot</li> <li>Salud (31)</li> </ul> |
|                             |                                                                 |                                    | io (26)                                                   |
|                             | (We'll send your password to this address, so triple-check it.) | Dirección de                       | <u>u</u> (24)                                             |
|                             | C Solo registrarme como usuario, por favor.                     | correo electro                     | ónico moz (1                                              |
|                             | 🗹 Crearme un Blog!                                              |                                    | más (17                                                   |
|                             | Circuitante a Cilicle                                           |                                    |                                                           |
|                             | Siguiente » CIICK                                               |                                    | Blogs Actualiza                                           |
| Terminado                   |                                                                 |                                    |                                                           |

Colocamos el nombre usuario, la dirección de correo electrónico y damos un click donde dice **siguiente** 

| 4.                      |                                                                                                    |                                                                     |                                       |
|-------------------------|----------------------------------------------------------------------------------------------------|---------------------------------------------------------------------|---------------------------------------|
| 😻 Blogs de Inforned - M | lozilla Firefox                                                                                                    |                                                                     |                                       |
| Archivo Editar Yer      | Higtorial Marcadores Herramientjas Ayyda                                                                                                    |                                                                     |                                       |
| 🦛 • 🧼 • 💽               |                                                                                                    | 🔊 🔻 🕨                                                               | Geogle                                |
| Hotmail gratuito        | Personalizar vínculos                                                                                                    |                                                                     |                                       |
| S informed .            | The second second secon | ventos 🛪 🛛 🔛 Al Día (50) 🛪 🖂 Enlace                                 |                                       |
|                         |                                                                                                    |                                                                     |                                       |
|                         | Info                                                                                                    | rmación sobre el servicio (                                         | piloto de Blogs de                    |
|                         |                                                                                                    |                                                                     |                                       |
| Place da la             | afamad                                                                                                    |                                                                     |                                       |
| Blogs de li             | romed                                                                                                    |                                                                     |                                       |
|                         |                                                                                                    |                                                                     |                                       |
| Home   Acerca           |                                                                                                    |                                                                     |                                       |
|                         |                                                                                                    |                                                                     | Buscar                                |
|                         |                                                                                                    |                                                                     | ,                                     |
|                         |                                                                                                    |                                                                     |                                       |
| Blog Name:              | blogs.sld.cu/rev74                                                                                                    | Blogroll                                                            | Blogs mas acti                        |
|                         | (Your address will be blogs.sld.cu/blogname.Must be at least 4                                                                                                    | Galería                                                             | Sitios novedosos                      |
|                         | characters, letters and numbers only. It cannot be changed so choose                                                                                                    | Infomed Enlaces                                                     | Pedro Urra desde                      |
| Blog Title:             | carefully!)                                                                                                    | <ul> <li>Manual en Español</li> <li>Wiki de Informed 2.0</li> </ul> | (86)<br>NotiGastro (66)               |
| Diog True.              |                                                                                                    | - wiki de infolited 2.0                                             | Infomed 2.0 (39)                      |
| Privado:                | 🛛 I would like my blog to appear in search engines like Google and                                                                                                    |                                                                     | ibliot                                |
|                         | Technorati, and in public listings around this site.                                                                                                    | Título del I                                                        |                                       |
|                         | Signup » (Click)                                                                                                    |                                                                     | [24]                                  |
|                         |                                                                                                    |                                                                     | arín                                  |
|                         |                                                                                                    |                                                                     | <ul> <li>Editor de Dmoz (*</li> </ul> |
|                         |                                                                                                    |                                                                     | <ul> <li>Otto blog mas (1)</li> </ul> |
|                         |                                                                                                    |                                                                     | Blogs Actualiza                       |
| Terminado               |                                                                                                    |                                                                     |                                       |

Aparecerá automaticamente el nombre que usted ha elegido como usuario y solo debe agregar el título que usted le dará a su Blog y damos un click donde dice **Signup** (siguiente)

| 5.                                                                   |                                 |                                                                  |
|----------------------------------------------------------------------|---------------------------------|------------------------------------------------------------------|
| 🐸 Blogs de Inforned - Mozilla Firefox                                |                                 |                                                                  |
| Archivo Editar Ver Higtorial Marcadores Herramiențas Ayuda           |                                 |                                                                  |
| 👍 • 🧼 • 🥑 🛞 🏠 🏴 http://blogs.sid.cu/wp-signup.php                    | <u></u>                         | 🕨 🕨 🖸                                                            |
| 📄 Hotmail gratuito 📄 Personalizar vínculos 📄 Windows Media 📄 Windows |                                 |                                                                  |
| 😙 infomed - 🔍 -                                                      | 🕒 Eventos 🔹 🔝 Al Día (50) 🔹 🚍 B | Enlaces                                                          |
|                                                                      |                                 |                                                                  |
|                                                                      |                                 |                                                                  |
|                                                                      | Información sobre el servio     | io piloto de Blogs de:                                           |
|                                                                      |                                 |                                                                  |
| Blogs de Infomed                                                     |                                 |                                                                  |
| blogs de infollied                                                   |                                 |                                                                  |
|                                                                      |                                 |                                                                  |
| Home   Acerca                                                        |                                 |                                                                  |
|                                                                      |                                 | Buscar                                                           |
|                                                                      |                                 |                                                                  |
|                                                                      | Dia ang H                       |                                                                  |
| blogs.sld.cu/rey74/ Is Yours                                         | Blogroll                        | Blogs mas activ                                                  |
| But, before you can start using your blog, you must activate it.     | <ul> <li>Galería</li> </ul>     | Sitios novedosos                                                 |
|                                                                      | Informed Enlaces                | Pedro Urra desde                                                 |
| Check your inbox a rey74@finlay.cmw.sld.cu and click the link given. | Manual en Español               | (86)                                                             |
| If you do not activate your blog within two days, you will have      | Infomed 2.0                     | <ul> <li>Infomed 2.0 (39)</li> </ul>                             |
| Debe revisar                                                         | su cuenta                       | Normas en Bibliot                                                |
| de correo ele                                                        | ctronico                        | Salud (31)                                                       |
|                                                                      | en Español                      | <ul> <li><u>Carlos Mario</u> (26)</li> </ul>                     |
|                                                                      |                                 | <ul> <li>Matte Abreu (24)</li> <li>Dr. Miguel Marín I</li> </ul> |
|                                                                      |                                 | <ul> <li>Editor de Dmoz (1</li> </ul>                            |
|                                                                      |                                 | <ul> <li>Otto blog más (17</li> </ul>                            |
|                                                                      |                                 |                                                                  |
| Terminado                                                            |                                 |                                                                  |

Revisamos la cuenta de correo electrónico, donde activaremos nuestro Blog para usarlo.

| 6                                                                                                    |                                                                                                    |
|----------------------------------------------------------------------------------------------------|----------------------------------------------------------------------------------------------------|
| Activate blogs.sld.cu/rey74/ - Unicode (UTF-8)  Archivo Edición Ver Herramientas Mensale Avuda                                                                                                |                                                                                                    |
| Responder Responde Reenviar Imprimir Eliminar Anterior Siguiente Direcciones                                                                                                    |                                                                                                    |
| De:         blogs.sid.cu           Fecha:         Wednesday, October 31, 2007 11:30 AM           Para:         rey74@finlay.cmw.sid.cu           Asunto:         Activate blogs.sid.cu/rey74/ |                                                                                                    |
| To activate your blog, please click the following link:                                                                                                    |                                                                                                    |
| http://blogs.sld.cu/wp-activate.php?key=89826238075779a5<br>After you activate, you will receive *another email* with your login.<br>After you activate, you can visit your blog here:        | Para activar su blog,<br>solo debe dar un click e<br>siguiente enlace                                                       |
| http://blogs.sld.cu/rey74/<br><br>Este mensaje ha sido analizado por MailScanner del Nodo Finlay, Camaguey,<br>en busca de virus y se considera que est limpio.                               | Después de quedar activad<br>blog, usted recibirá otro er<br>donde se le brinda el<br><i>Usuario</i> y la <i>Contraseña</i> |
| NOD32 2618 (20071026) Information<br>This message was checked by NOD32 antivirus system.<br>http://www.eset.com                                                                               |                                                                                                    |
| NOD32 2618 (20071026) Information                                                                                                    |                                                                                                    |

Ya estamos dentro de nuestro correo electrónico y solo debemos activar el blog

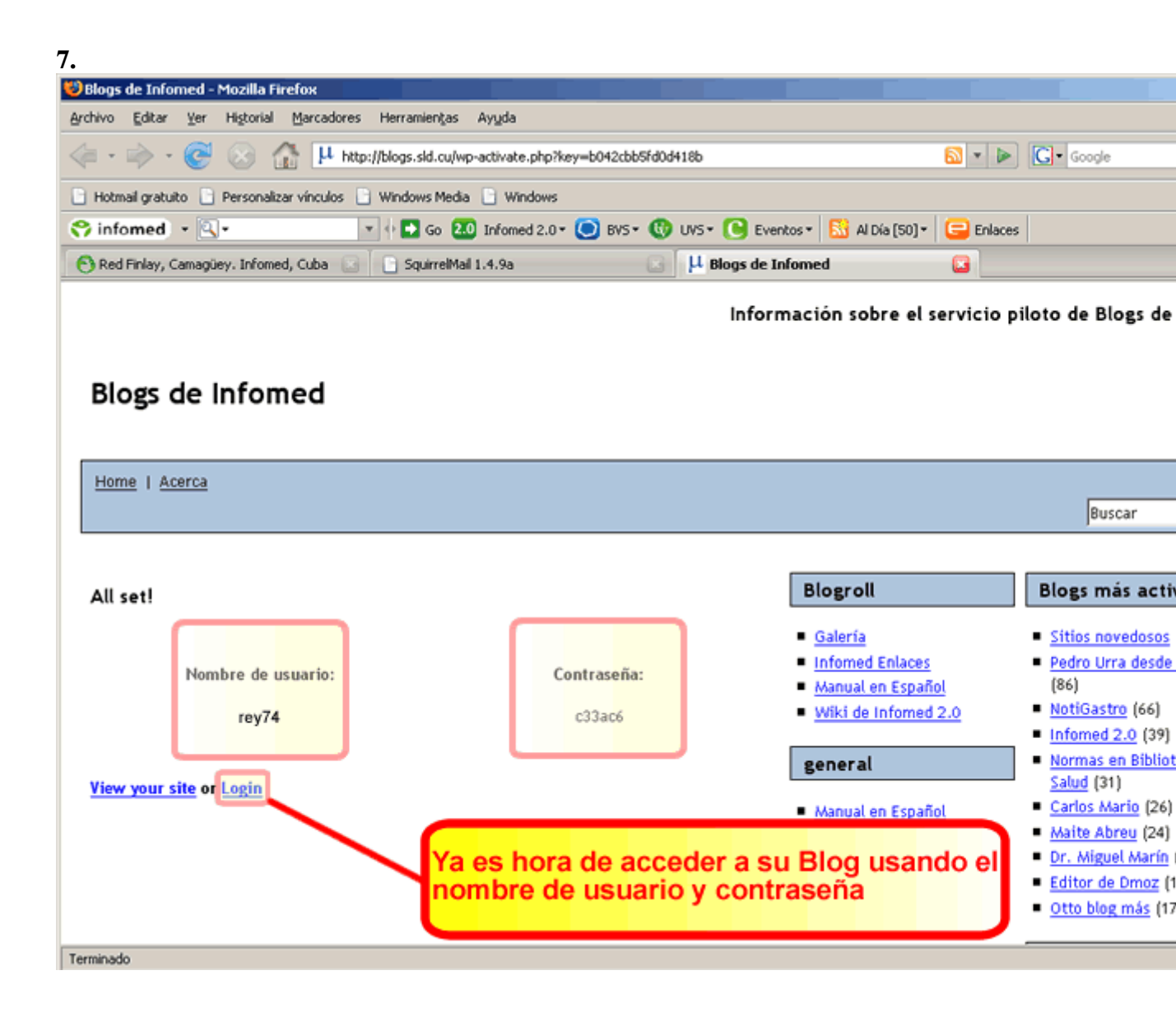

Aqui concluimos nuestro tutorial.